## Kurzanweisung: Deine Buchung und Stornierung der Termine in nur 4 Schritten erklärt.

Die Eversports App funktioniert wie folgt:

## <u>SCHRITT 1</u>

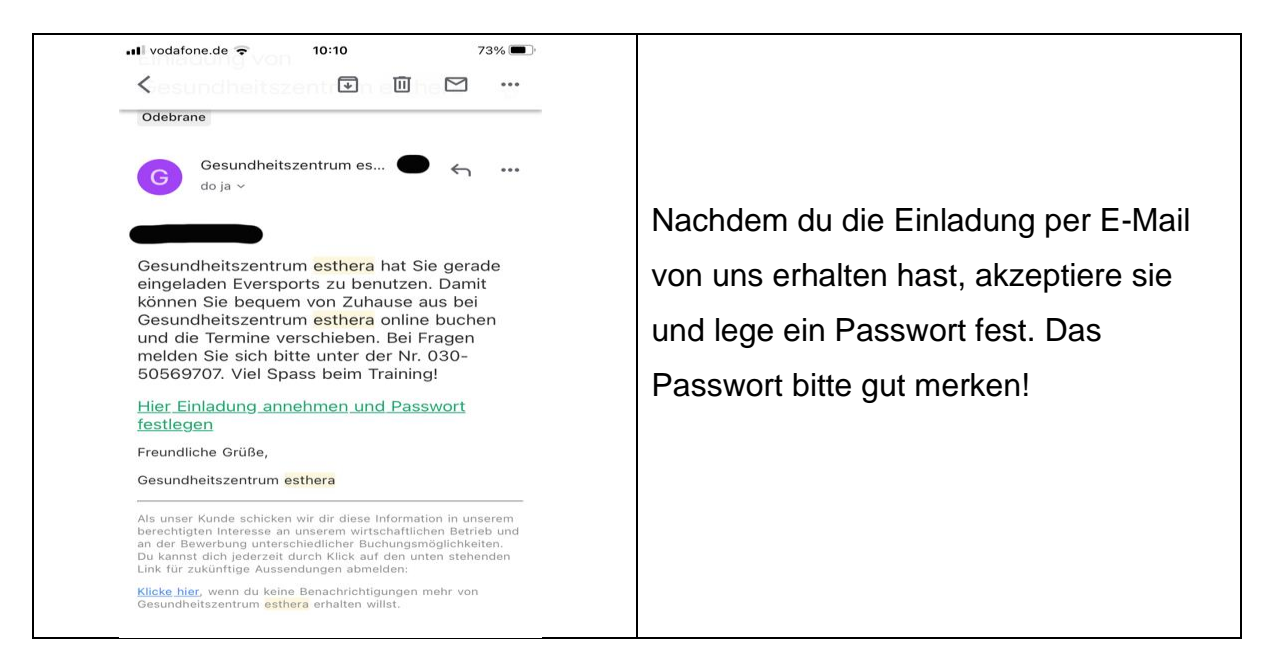

## <u>SCHRITT 2</u>

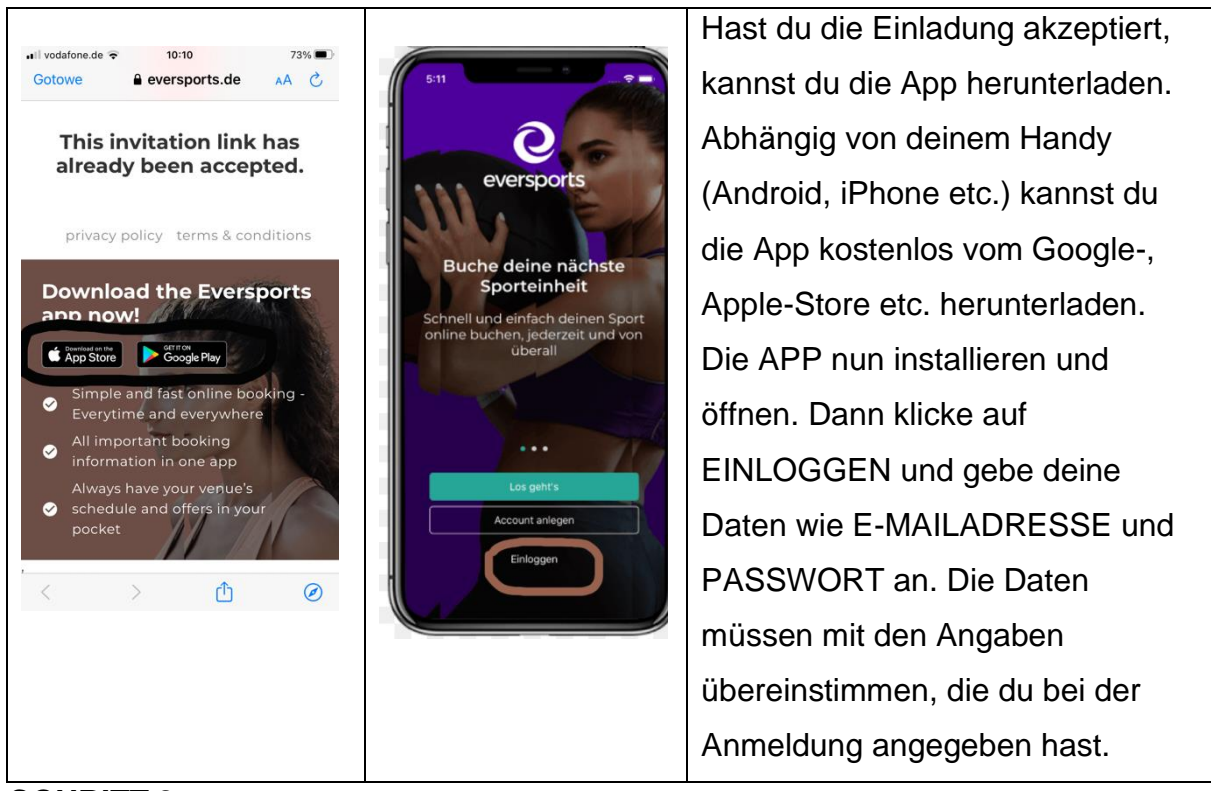

<u>SCHRITT 3</u>

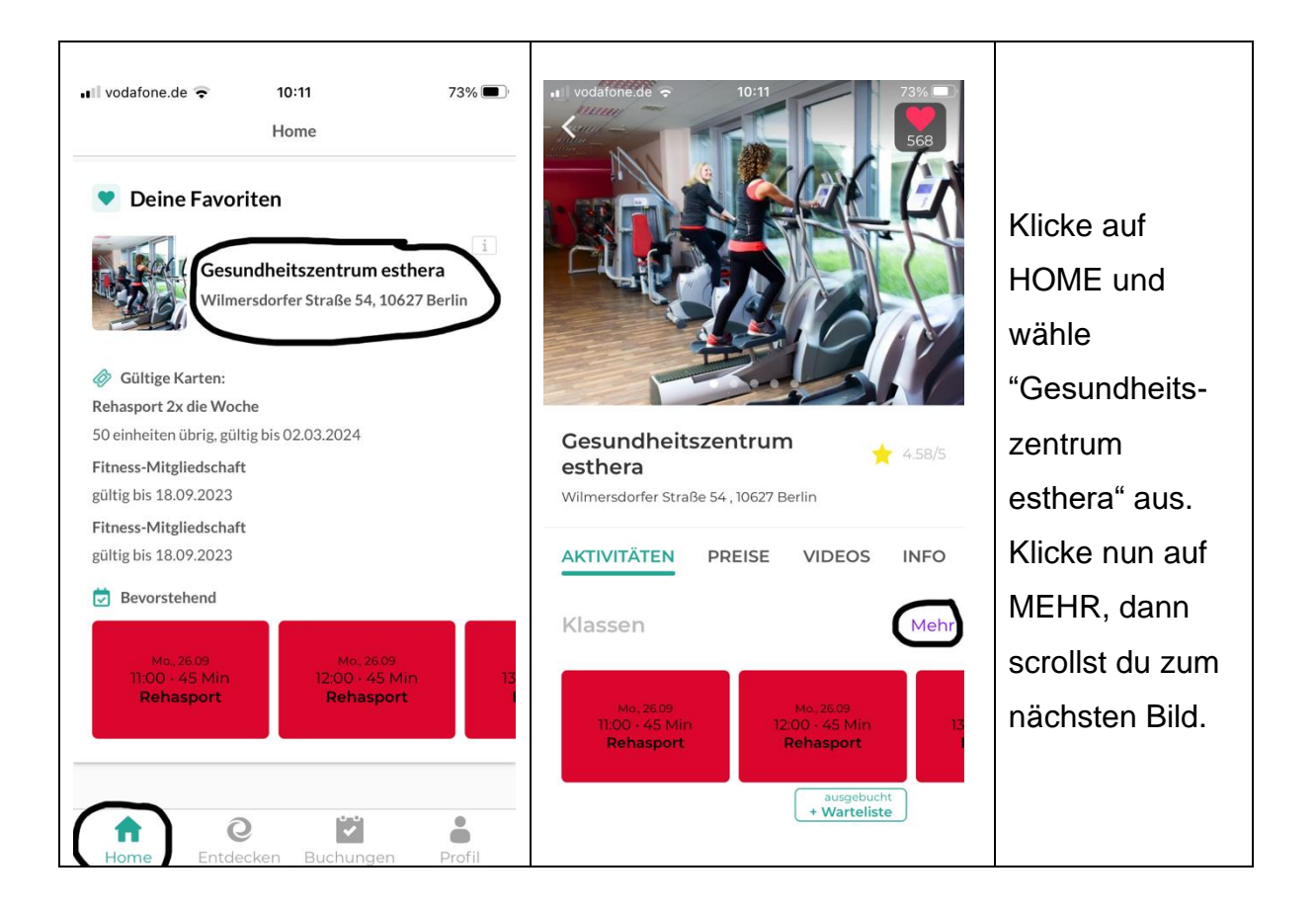

| vodafor             | ne.de 🔶   |           | 10:11         |                  |           | 73% 🔳       |  |  |
|---------------------|-----------|-----------|---------------|------------------|-----------|-------------|--|--|
| <                   |           | Klassen   |               |                  | Filter    |             |  |  |
| < Mo.<br>26         | Di.<br>27 | Mi.<br>28 | <b>Do.</b> 29 | <b>Fr.</b><br>30 | Sa.<br>01 | So. ><br>02 |  |  |
| Heute • Sa. 24.09.  |           |           |               |                  |           |             |  |  |
| KEINE KLASSEN       |           |           |               |                  |           |             |  |  |
| Morgen • So. 25.09. |           |           |               |                  |           |             |  |  |
| KEINE KLASSEN       |           |           |               |                  |           |             |  |  |
| Mo. 26.09.          |           |           |               |                  |           |             |  |  |
|                     |           | 11:0      | 00 - 45 1     | 4in              |           |             |  |  |
|                     |           | R         | ehaspo        | ort              |           |             |  |  |
|                     |           | 1/8 Plá   | itze ver      | fügbar           |           |             |  |  |
|                     |           | 12:       | 00 · 45 I     | Min              |           |             |  |  |
| Rehasport           |           |           |               |                  |           |             |  |  |
|                     |           | Au        | usgebuo       | ht               |           |             |  |  |
|                     |           |           |               |                  | + W       | arteliste   |  |  |
|                     |           | 13:       | 00 · 45       | ∕lin             |           |             |  |  |
|                     |           | R         | ehaspo        | ort              |           |             |  |  |
|                     |           |           |               |                  |           |             |  |  |

Jetzt siehst du den Kalender. Über die Pfeile "<" und ">" kannst du dich durch die Wochen vor und zurück "scrollen" und den gewünschten Kalendertag auswählen.

Achtung: Für Rehasport bitte nur die roten Felder auswählen.

Die Ziffern (z.B. 3/9 zeigen), wie viele freie Plätze noch verfügbar sind. 3/9 bedeutet, 3 von 9 Plätzen sind noch buchbar.

AUSGEBUCHT bedeutet, dass leider keine Plätze mehr frei sind. Du hast trotzdem die Möglichkeit, dich auf die Warteliste zu setzen. Es kommt regelmäßig zu kurzfristigen Absagen. Hast du dich für einen Kurs entschieden, dann klicke einfach auf das entsprechende rot markierte Feld.

Wichtig: Bei der ersten Buchung musst du nochmal deine Daten, wie deine Adresse und Telefonnummer, angeben.

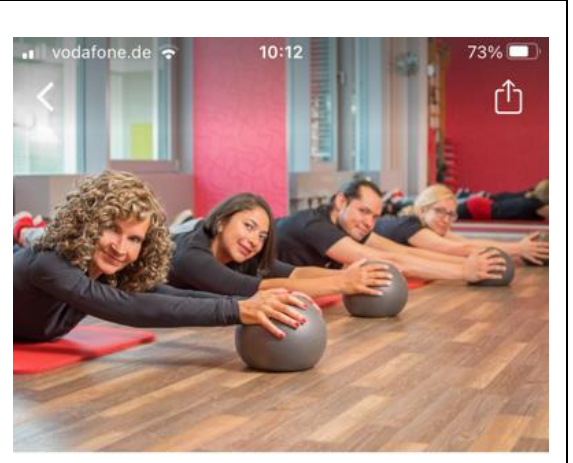

**Rehasport** Fr., 30.09, 14:00 - 14:45 (45 Min)

Rehasport auf Rezept

Details:

Verfügbarkeit:

4/8 Plätze verfügbar

Veranstaltungsort:

Wilmersdorfer Straße 54 10627 Berlin

R H

SCHILLERSTRAGE

Weiter zur Buchung

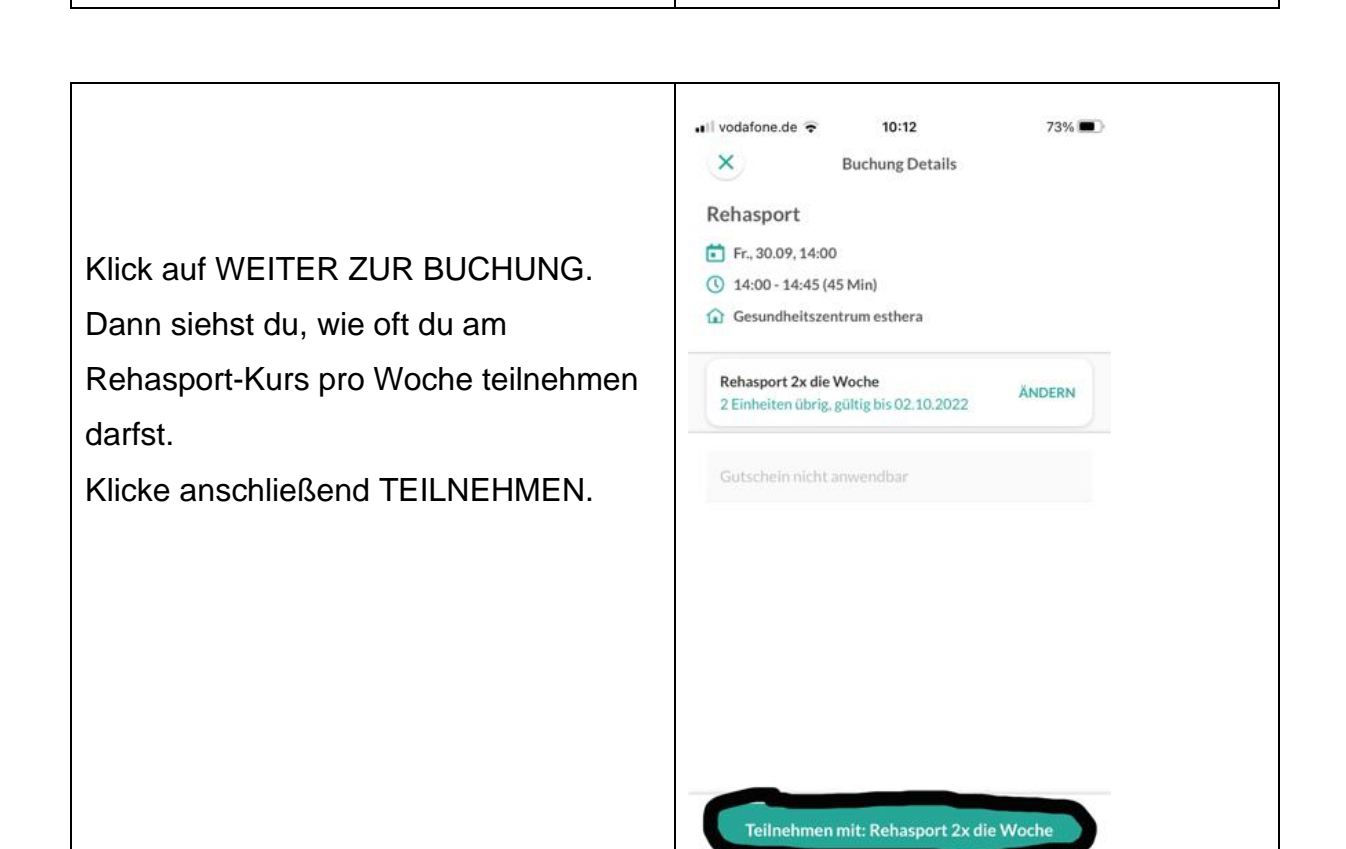

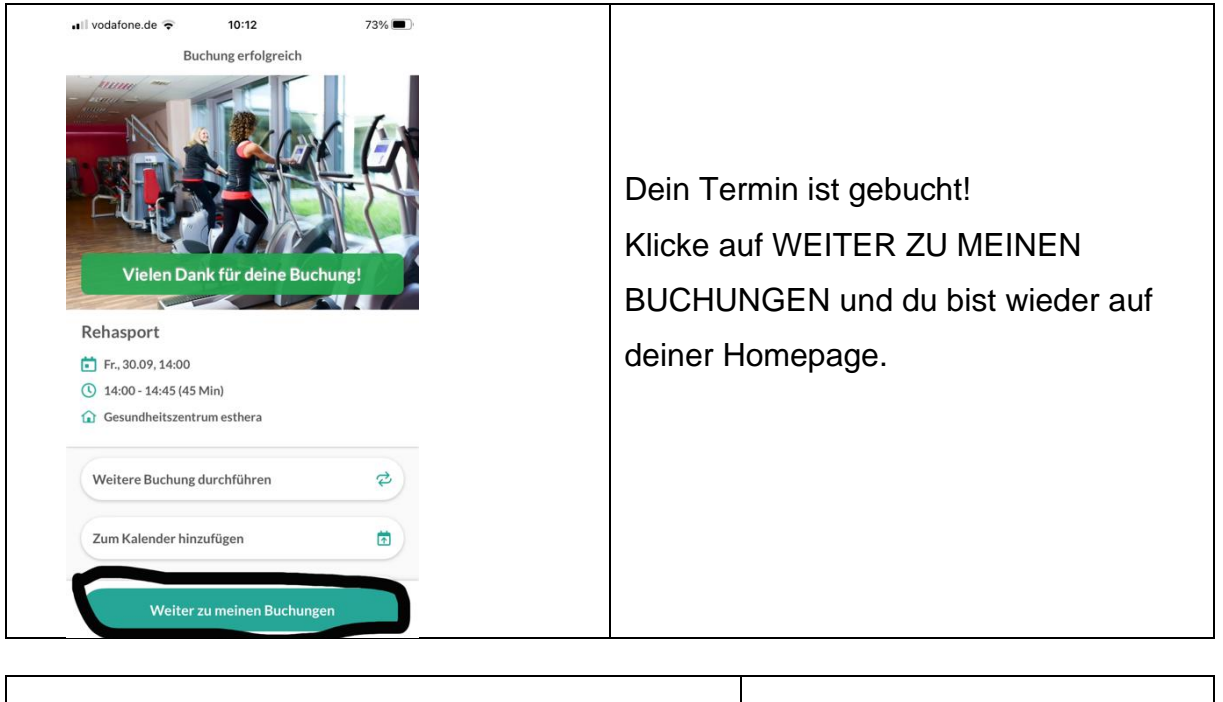

| _ | ♠    | Q         | <b>~</b>  | •      | Auf deiner Homepage findest du alle deine Buchungen. |
|---|------|-----------|-----------|--------|------------------------------------------------------|
|   | Home | Entdecken | Buchungen | Profil |                                                      |

## <u>SCHRITT 4</u>

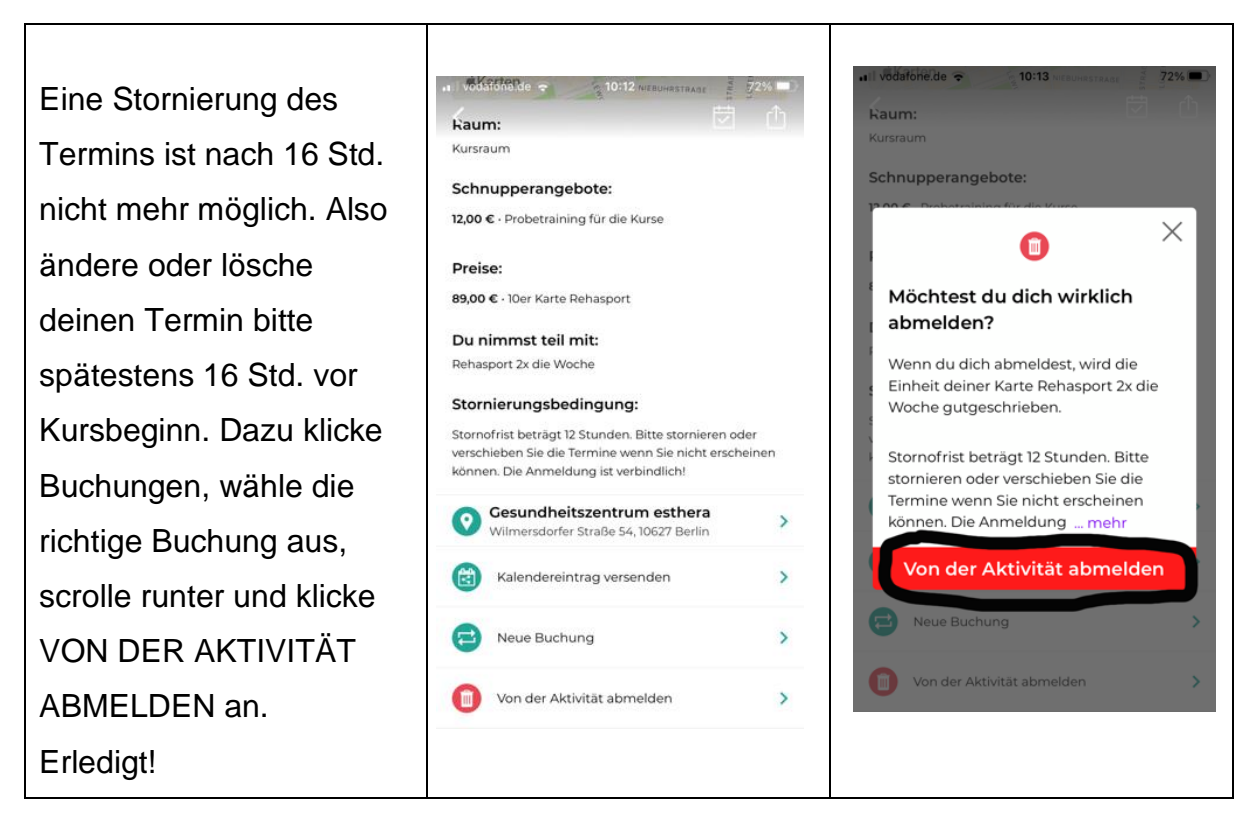

Wir wünschen dir viel Freude bei deinem aktiven und schnellen Terminmanagement!